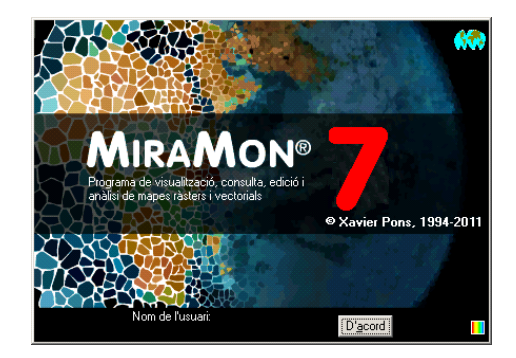

# How to create <u>DSN files</u> in <u>Windows7</u> (via ODBC drivers), especially in the <u>64-bit</u> version.

Document authors: Cristina Domingo and Xavier Pons First proposal: 29-05-2012 Last modified and version: 29-05-2012. 1.0

#### 1. Previous concepts and ideas.

**ODBC** (Open DataBase Connectivity) is useful to access <u>tabular data</u> that is in a variety of formats (as XLS, XLSX, ...) or sources (as Microsoft SQL-Server, Oracle, etc). It is composed by a set of drivers that applications can use to communicate with that tabular data using an unified way.

**DSN files** (not system DSN nor users DSN) are simple text files specifying the right driver (and other details) to access that tabular data via ODBC.

**MiraMon** uses DSN files to access that tabular data via ODBC, so you can query by location or by attribute, or symbolize, etc, using that data in tables being in spreadsheet files, large database servers, etc. To create a DSN file users typically use the ODBC wizard provided in the Control Panel.

#### 2. The problem.

Some default installations of **Windows 7** do not show the list of "classical" drivers (for XLS, etc), as can be seen in that screenshots sequence from the **Control Panel**:

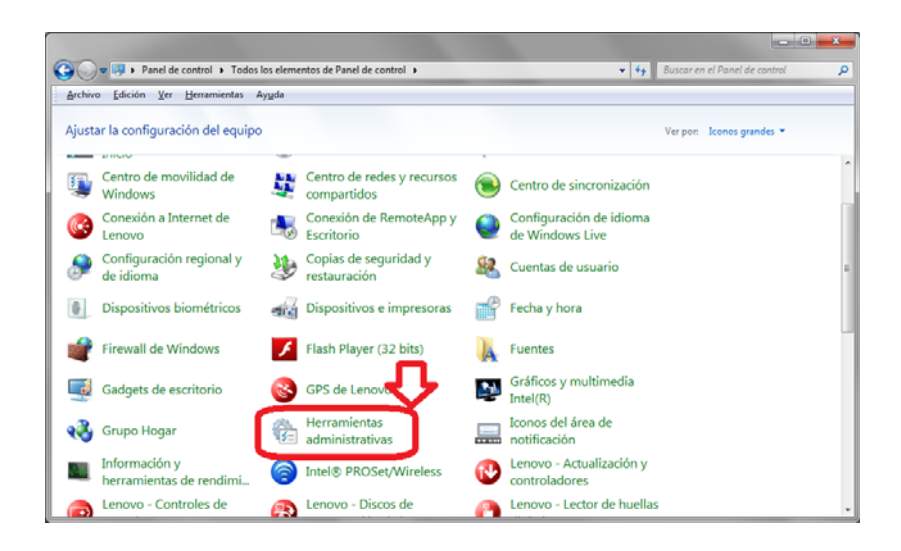

|                                                                                                    | States and States and States |                   |                   | - • ×  |  |  |  |
|----------------------------------------------------------------------------------------------------|----------------------------------------------------------------------------------------------------|-------------------|-------------------|--------|--|--|--|
| 🕐 🖓 🗸 Todos los elementos de Pa 🕨 Herramientas administrativas 🔹 🔹 🍫 🛛 Buscar Herramientas administrativas 🔎                 |                                                                                                    |                   |                   |        |  |  |  |
| Archivo Edición Ver                                                                                                    | <u>H</u> erramientas Ay <u>u</u> da                                                                                                    |                   |                   |        |  |  |  |
| Organizar 🕶 📧 Abrir Grabar 🔠 💌 🗍 🔞                                                                                           |                                                                                                    |                   |                   |        |  |  |  |
| ☆ Favoritos                                                                                                    | Nombre                                                                                                    | Fecha de modifica | Тіро              | Tamaño |  |  |  |
| 🐌 Descargas                                                                                                    | 🛃 Administración de equipos                                                                                                    | 14-07-2009 06:54  | Acceso directo    | 2 KB   |  |  |  |
| 🧮 Escritorio                                                                                                    | 🕞 Administración de impresión                                                                                                    | 16-02-2011 08:26  | Acceso directo    | 2 KB   |  |  |  |
| Sitios recientes                                                                                                    | 💦 Administrador de Internet Information Se                                                                                                    | 26-04-2012 14:11  | Acceso directo    | 2 KB   |  |  |  |
|                                                                                                    | 🚮 Configuración del sistema                                                                                                    | 14-07-2009 06:53  | Acceso directo    | 2 KB   |  |  |  |
| 🥽 Bibliotecas                                                                                                    | desktop.ini                                                                                                    | 26-04-2012 14:11  | Opciones de confi | 3 KB   |  |  |  |
| Documentos                                                                                                    | 📷 Diagnóstico de memoria de Windows                                                                                                    | 14-07-2009 06:53  | Acceso directo    | 2 KB   |  |  |  |
| 📔 Imágenes                                                                                                    | 🐴 Directiva de seguridad local                                                                                                    | 16-02-2011 08:26  | Acceso directo    | 2 KB   |  |  |  |
| 🌙 Música                                                                                                    | 🞓 Firewall de Windows con seguridad avan                                                                                                    | 14-07-2009 06:54  | Acceso directo    | 2 KB   |  |  |  |
| Vídeos                                                                                                    | 🔝 Iniciador iSCSI                                                                                                    | 14-07-2009 06:54  | Acceso directo    | 2 KB   |  |  |  |
|                                                                                                    | E Microsoft .NET Framework 2.0 Configura                                                                                                    | 27-04-2012 11:13  | Acceso directo    | 2 KB   |  |  |  |
| 👰 Equipo                                                                                                    | Monitor de rendimiento                                                                                                    | 14-07-2009 06:53  | Acceso directo    | 2 KB   |  |  |  |
|                                                                                                    | 📷 Orígenes de datos ODBC                                                                                                    | 14-07-2009 06:53  | Acceso directo    | 2 KB   |  |  |  |
| 👊 Red                                                                                                    | Programador de tareas                                                                                                    | 14-07-2009 06:54  | Acceso directo    | 2 KB   |  |  |  |
|                                                                                                    | Servicios de componentes                                                                                                    | 14-07-2009 06:57  | Acceso directo    | 2 KB   |  |  |  |
|                                                                                                    | Servicios                                                                                                    | 14-07-2009 06:54  | Acceso directo    | 2 KB   |  |  |  |
|                                                                                                    | 🚺 Visor de eventos                                                                                                    | 14-07-2009 06:54  | Acceso directo    | 2 KB   |  |  |  |
|                                                                                                    | 😹 Windows PowerShell Modules                                                                                                    | 14-07-2009 07:32  | Acceso directo    | 3 KB   |  |  |  |
| Orígenes de datos ODBC Fecha de modifica 14-07-2009 06:53 Fecha de creación: 14-07-2009 06:53 Acceso directo Tamaño: 1.24 KB |                                                                                                    |                   |                   |        |  |  |  |

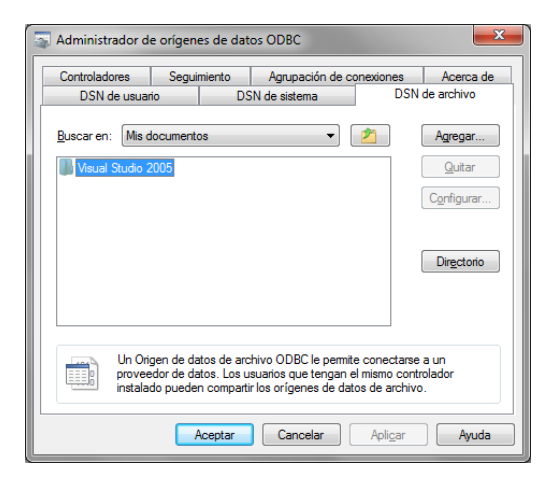

Pressing the button "Add" ("Agregar" in the previous figure) does not solve the problem, as only shows:

| Crear nuevo origen de datos |                                                                               |                   |                          | × |  |
|-----------------------------|-------------------------------------------------------------------------------|-------------------|--------------------------|---|--|
|                             | Seleccione un controlador para el que desee establecer un<br>origen de datos. |                   |                          |   |  |
|                             | Nombre                                                                        | Versión           | Organización /           |   |  |
|                             | SQL Server                                                                    | 6.01.7601.17514   | Microsoft Corporation \$ |   |  |
|                             | •                                                                             | III               | ł                        |   |  |
|                             |                                                                               |                   | A <u>v</u> anzadas       |   |  |
|                             |                                                                               | < <u>A</u> trás S | iguiente > Cancelar      |   |  |

... and you cannot generate the DSN file  $\ensuremath{\mathfrak{S}}$  for Excel, etc.

### 3. The solution.

You may solve this, perhaps, by reinstalling Office applications paying attention to the fine details of the process, but the fastest workaround is to execute **c:\windows\SysWOW64\odbcad32.exe**. This will open a very similar (almost identical) box, but when pressing the button "Add" you will see:

| Crear nuevo origen de datos |                                                                                                    |
|-----------------------------|----------------------------------------------------------------------------------------------------|
|                             | Seleccione un controlador para el que desee establecer un origen de datos.   Nombre V   Driver da Microsoft para arquivos texto (".bd; ".csv) E   Driver do Microsoft Access (".mdb) €   Driver do Microsoft Access (".dbf) €   Driver do Microsoft Excel(".xls) €   Driver do Microsoft Paradox (".db ) €   Driver do Microsoft Paradox (".db ) €   Driver do Microsoft Paradox (".db ) €   Driver do Microsoft Paradox (".db ) €   Driver do Microsoft Paradox (".db ) €   Driver do Microsoft Paradox (".db ) € |
|                             | A <u>v</u> anzadas                                                                                                    |
|                             | < <u>Atrás</u> Siguiențe > Cancelar                                                                                                    |

and from this box you can select the driver for XLS, XLSX, etc.

If this does not run, look, in the Microsoft web, for the application "Microsoft Office Access database engine 2007", download and execute it. You may need to reboot your system (and of course execute c:\windows\SysWOW64\odbcad32.exe).

## 4. Some additional details

In fact, this problem occurs because the Control Panel sequence at the beginning of this technical note opens c:\windows\System32\odbcad32.exe, that is the 64-bit version of the ODBC wizard, and not the c:\windows\SysWOW64\odbcad32.exe, that is the 32-bit version, the one that will offer you the XLS, XLSX, etc, drivers.

As a conclusion, if you often use this wizard to create your DSN files, we suggest to create a shortcut to **c:\windows\SysWOW64\odbcad32.exe** and to keep it at hand.

You can read Microsoft comments about this problem in <u>http://support.microsoft.com/kb/942976/us</u>, where is stated "*To maintain backward compatibility, no resolution for this problem is currently available.*".